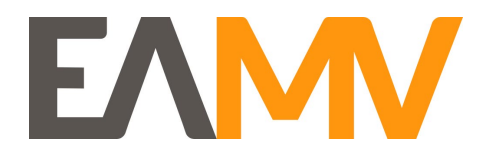

# Sådan søger du om realkompetencevurdering

Find den uddannelse, du vil søge

Dette er en guide til, hvordan du søger om en realkompetencevurdering til en akademiuddannelse hos Erhvervsakademi Midtvest.

Du søger via nemStudie

#### Trin 1

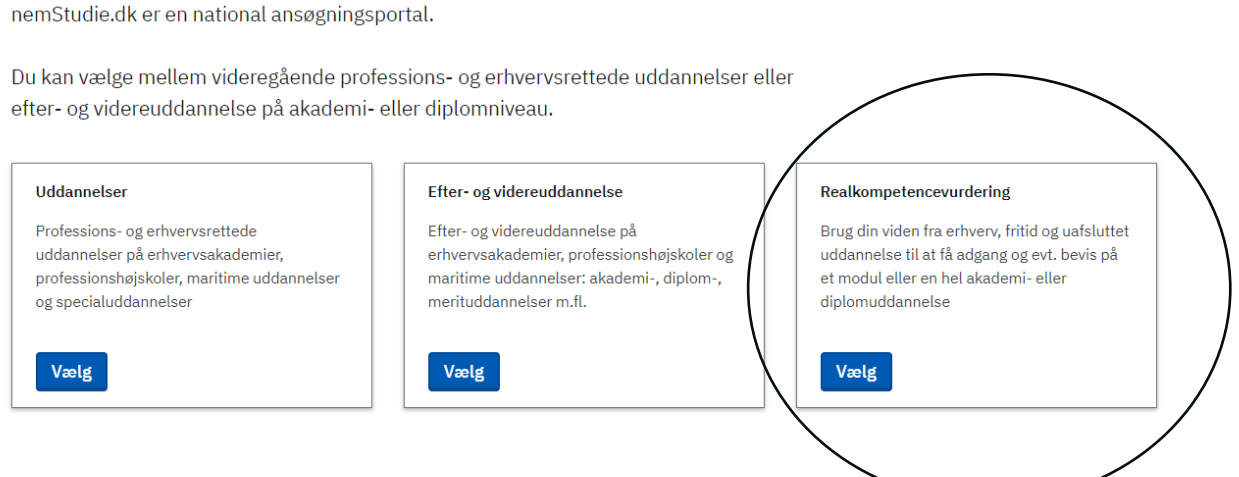

Vælg "Realkompetencevurdering"

#### Trin 2

Du starter din ansøgning ved at vælge, hvilken uddannelse du søger et RKV bevis til. Du skal også vælge, hvilken institution, der skal foretage vurderingen. Senere kan du vælge, om du vil søge adgangsbevis, kompetencebevis eller uddannelsesbevis.

| Vis 10 🗸 poster pr side                  | Søg: finansiel rådgivning                     |
|------------------------------------------|-----------------------------------------------|
| Navn 🕀                                   | Institution A                                 |
| Akademiuddannelse i finansiel rådgivning | Erhvervsakademi Aarhus                        |
| Akademiuddannelse i finansiel rådgivning | Erhvervsakademi Dania                         |
| Akademiuddannelse i finansiel rådgivning | Erhvervsakademi Midtvest                      |
| Akademiuddannelse i finansiel rådgivning | Erhvervsakademi SydVest                       |
| Akademiuddannelse i finansiel rådgivning | Erhvervsakademiet Copenhagen Business Academy |

- Søg i søgefeltet efter den uddannelse du søger om realkompetencevurdering til. OBS: Vælg altid den uddannelse der hører under Erhvervsakademi Midtvest.
- Nederst i højre hjørne kan du skifte side. Dette gøres, hvis du ikke kan finde akademiuddannelsen tilhørende Erhvervsakademi Midtvest.

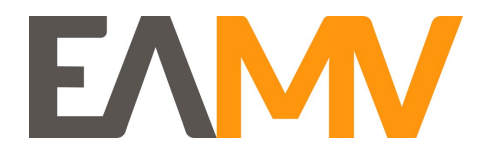

## Trin 3

I det foregående trin valgte du, hvilken uddannelse du vil søge realkompetencevurdering til.

Tilbage

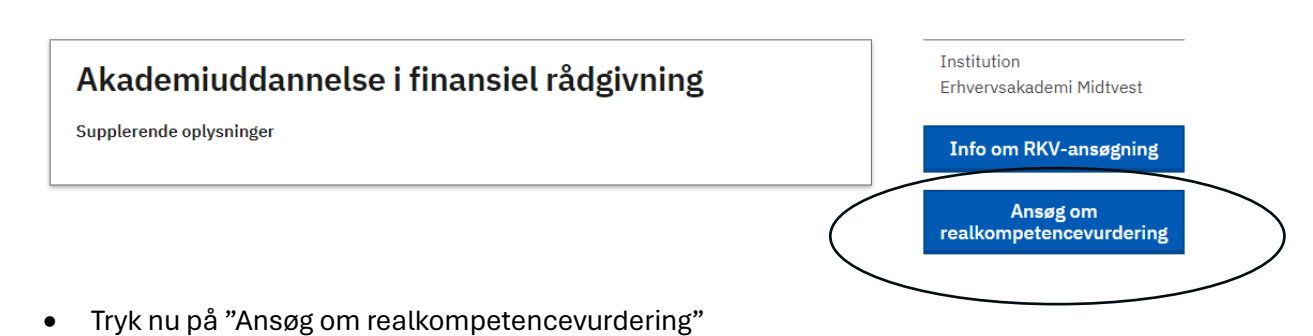

### Trin 4

#### Log ind

Når du logger ind på nemStudie.dk skal du oprette en profil, som giver dig mulighed for at arbejde løbende med din ansøgning, se alle ansøgninger du har indsendt og følge status på dem.

Vælg en af følgende muligheder til at logge på:

| MitID                                                          | E-mail                                                                          |
|----------------------------------------------------------------|---------------------------------------------------------------------------------|
| Hvis du har et dansk CPR-nummer, skal du<br>logge på med MitID | Hvis du ikke har et dansk CPR-nummer, skal<br>du logge på med din e-mailadresse |
| Log ind                                                        | Log ind                                                                         |

- Nu skal du logge ind med MitID
- Hvis det er første gang du logger ind på nemStudie, vil du blive bedt om at oprette en profil. Følg de trin systemet giver dig.

### Trin 5

Når du er logget ind med MitID kan du opleve at se nedenstående vindue igen.

- Vælg "Realkompetencevurdering" igen
- Søg i søgefeltet efter den uddannelse du søger om realkompetencevurdering til. OBS: Vælg altid den uddannelse der hører under Erhvervsakademi Midtvest.
- Nederst i højre hjørne kan du skifte side. Dette gøres, hvis du ikke kan finde akademiuddannelsen tilhørende Erhvervsakademi Midtvest.

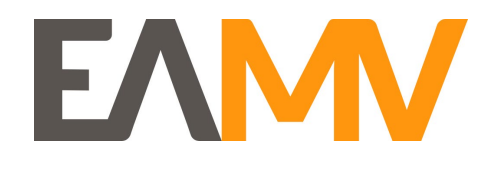

• Gentag denne guides trin 2-4 igen.

## Find den uddannelse, du vil søge

nemStudie.dk er en national ansøgningsportal.

Du kan vælge mellem videregående professions- og erhvervsrettede uddannelser eller efter- og videreuddannelse på akademi- eller diplomniveau.

| Uddannelser                                                                                                    | Efter- og videreuddannelse                                                                                                    | Realkompetencevurdering                                                                                                    |
|----------------------------------------------------------------------------------------------------|----------------------------------------------------------------------------------------------------|----------------------------------------------------------------------------------------------------|
| Professions- og erhvervsrettede<br>uddannelser på erhvervsakademier,<br>professionshøjskoler, maritime uddannelser<br>og specialuddannelser | Efter- og videreuddannelse på<br>erhvervsakademier, professionshøjskoler og<br>maritime uddannelser: akademi-, diplom-,<br>merituddannelser m.fl. | Brug din viden fra erhverv, fritid og uafsluttet<br>uddannelse til at få adgang og evt. bevis på<br>et modul eller en hel akademi- eller<br>diplomuddannelse |
| Vælg                                                                                                    | Vælg                                                                                                    | Vælg                                                                                                    |

### Trin 6

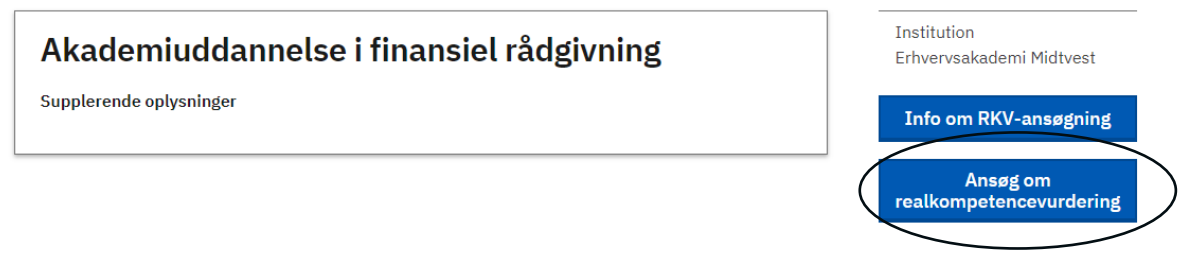

• Når du er logget ind med MitID ser du dette vindue igen. Du trykker igen "Ansøg om realkompetencevurdering".

### Trin 7

## Akademiuddannelse i finansiel rådgivning

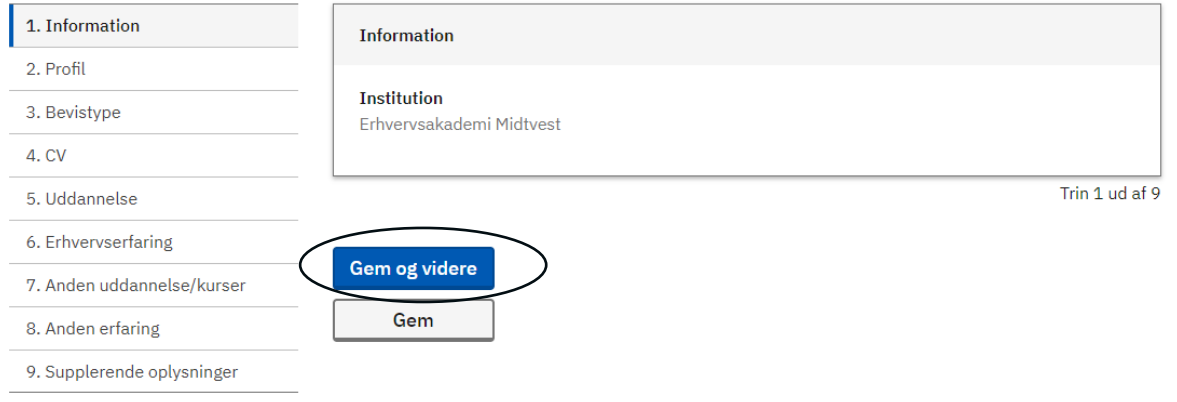

• Tryk "Gem og videre"

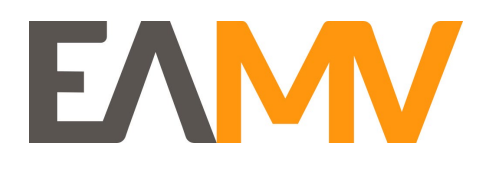

### Trin 8

### Akademiuddannelse i finansiel rådgivning

| 1. Information             | Bevistype                                                                     |        |
|----------------------------|-------------------------------------------------------------------------------|--------|
| 2. Profil                  |                                                                               |        |
| 3. Bevistype               | Alle påkrævede felter skal udfyldes før du kan trykke "Gem" nederst på siden. |        |
| 4. CV                      |                                                                               |        |
| 5. Uddannelse              | Hvilket realkompetencebevis søger du?                                         |        |
| 6. Erhvervserfaring        | Adgangsbevis                                                                  |        |
| 7. Anden uddannelse/kurser |                                                                               |        |
| 8. Anden erfaring          | Uddannelsesbevis                                                              |        |
| 9. Supplerende oplysninger |                                                                               |        |
|                            | Søger du om RKV til et virksomhedshold? (* Skal udfyldes)                     |        |
|                            | Ja                                                                            |        |
|                            | Nej Nej                                                                       |        |
|                            |                                                                               |        |
|                            | Trin 3 ud                                                                     | l af 9 |
|                            |                                                                               |        |
|                            | Gem og videre                                                                 |        |
|                            | Gem                                                                           |        |

- Nu skal du vælge, hvilken bevistype du søger. Her kan du læse mere om de forskellige bevistyper: <u>https://efteruddannelse.eamv.dk/rkv</u>
- Hvis du søger om kompetencebevis, vil du blive bedt om at vælge hvilket modul du søger om kompetencebevis til. Ønsker du at søge om kompetencebevis for mere end ét modul, skal du lave en ansøgning pr modul du vil vurderes op imod.
- Ved virksomhedshold vælger du nej.

### Trin 9

#### Akademiuddannelse i finansiel rådgivning

| 1. Information          | cv                                                                                         |           |
|-------------------------|--------------------------------------------------------------------------------------------|-----------|
| 2. Profil               |                                                                                            |           |
| 3. Bevistype            | Alle påkrævede felter skal udfyldes før du kan trykke "Gem" nederst på siden.              |           |
| . CV                    | Tilføi CV (* Skal udfyldes)                                                                |           |
| Uddannelse              | Her kan du tilføie dit CV. hvis du har et. Vælg "Jeg har CV". hvis du har et opdateret CV. |           |
| Erhvervserfaring        | hvor dine erhvervserfaringer, kurser og evt. uddannelser fremgår. Vælg "Jeg har ikke CV"   |           |
| Anden uddannelse/kurser | oplysninger i stedet.                                                                      |           |
| den erfaring            | Jeg har CV                                                                                 |           |
| upplerende oplysninger  | 🔘 Jeg har ikke CV                                                                          |           |
|                         |                                                                                            |           |
| )                       |                                                                                            | Trin 5 ud |
|                         |                                                                                            |           |
|                         | Gem og videre                                                                              |           |

Gem

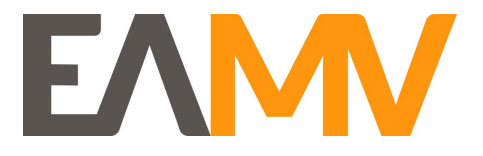

• Vælg gerne feltet "Jeg har ikke CV" og fortsæt ansøgningens trin 4-9 (rød ring)

### Trin 10

Når du har udfyldt alle punkterne i ansøgningen, skal du bekræfte rigtigheden af dine oplysninger og trykke "Send"

## Bilagsoversigt

Ingen indsendte bilag

## Samtykkeerklæring

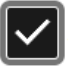

Jeg bekræfter under strafansvar rigtigheden af oplysningerne i min ansøgning og i bilagene

Send